## Directions for Student to add an Authorized Payer:

Log into myWCU account using student ID and password Click the QuikPAY ePayment eBill link under Student Financials

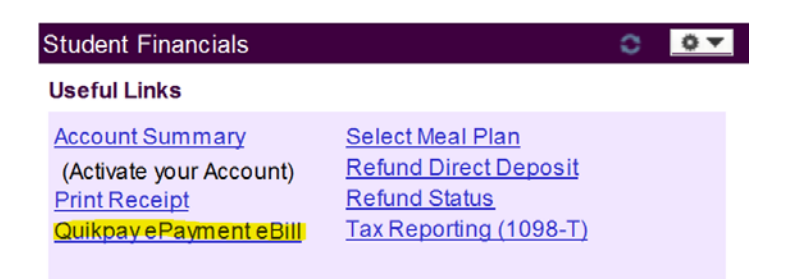

## Select Authorized Payers from the Message Board menu

| Message Board       |  |
|---------------------|--|
| Payment Profiles    |  |
| Authorize Payers    |  |
| User Preferences    |  |
| View Accounts       |  |
| Make Payment        |  |
| Transaction History |  |
| Direct Deposit      |  |
| Messages            |  |

## Click "Add New"

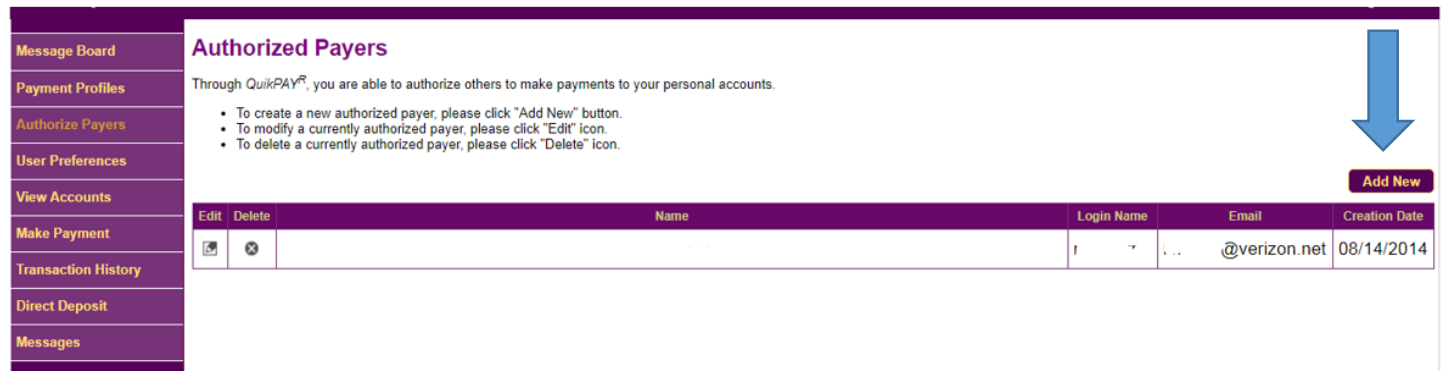

Complete the required information Click the Add button Up to three Authorized Payers may be added